# NScripter の応用(Ver.2)

アドベンチャーゲームなどを作れるソフト「NScripter」(エヌスクリプター)の応用です。

# ●表示効果

背景やキャラクターの立ち絵の画像を表示する時、これまではパッと一瞬で表示していました。これを「だんだん現れる」などの効果をつけて表示することができます。

## ★表示効果の番号を設定する

テストプログラムに、表示効果をつけてみましょう。

| *define<br>caption "テスト"<br>deletemenu                                                                                                    |
|----------------------------------------------------------------------------------------------------|
| game                                                                                                    |
| *start<br>setwindow 16,350,25,4,24,24,0,6,20,1,1,#9999999,8,345,631,471<br>bg ~img¥haikei.jpg~,1<br>ld l,~img¥sarutobi.bmp~,1<br>lぼく、SARUTOBiくん¥<br>cl l,1<br>end |

\*define 表示効果を使うには、まず初期設定部分(「\*define」~「game」 caption "テスト" の間)で、「effect」(エフェクト)命令で呼び出し番号を設定し deletemenu ます。 effect 2, 10, 500 例えば、以下の設定を入れてみてください。 game effect 2,10,500 効果呼び出し エフェクト番号 効果秒数(ミリ秒) 番号 10 はクロスフェード 1000分の1秒単位

※呼び出し番号は、「1」は瞬間表示に使われているので、「2」より大きい数字をつけます。

1000 ジ秒=1秒

(だんだん現れる)

# ★背景や立ち絵の表示に効果をつける

「effect」命令で設定ができたら、背景表示に効果をつけてみましょう。 背景を表示する「bg」命令の効果呼び出し番号を「2」にします。 ファイルを保存して、NScripterを実行してみてください。 皆景がゆっくり表示されましたか?

bg "img¥haikei.jpg",2

同じように、キャラクターの立ち絵の表示にも、効果をつけてみましょう。 立ち絵を表示する「ld」命令の効果呼び出し番号を「2」にします。 ファイルを保存して、NScripterを実行してみてください。 キャラクターがゆっくり表示されましたか?

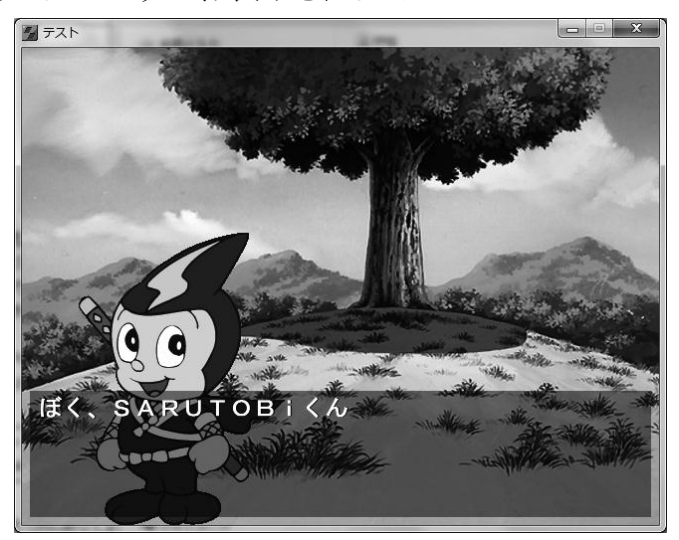

ld I,"img¥sarutobi.bmp",2

キャラクターの立ち絵を消す時にも、効果がつけられます。 立ち絵を消す「cl」命令の効果呼び出し番号を「2」にします。 ファイルを保存して、NScripterを実行してみてください。 キャラクターがゆっくり消えましたか?

cl I,2

このように、効果呼び出し番号を最初に設定すると、何度もその番号で呼び出すことができます。いろいろな表示効果を「effect」命令で設定して、呼び出してみてください。

(例)

| effect 3, 14, 500         | ;呼び出し番号3を設定、効果=下からスクロール |  |  |
|---------------------------|-------------------------|--|--|
| effect 4, 4, 500          | ;呼び出し番号 4 を設定、効果=上シャッター |  |  |
| bg "img¥haikei.jpg",3     |                         |  |  |
| ld I,"img¥sarutobi.bmp",4 |                         |  |  |

「effect」命令の2番目の数値で指定する「エフェクト番号」は、以下の0~18があります。

| 番号 | 効果                                                              |
|----|-----------------------------------------------------------------|
| 0  | 表示効果なし。標準で呼び出し番号「0」に設定されています。                                   |
|    | 0番をつけた画像は、その場では表示されません。                                         |
|    | 次に0番以外の番号をつけた画像を表示すると、一緒に表示されます。                                |
|    | 立ち絵を左右2枚同時に表示したい時などに使います。                                       |
| 1  | 瞬間表示。標準で呼び出し番号「1」に設定されています。                                     |
| 2  | 左シャッター。                                                         |
| 3  | 右シャッター。                                                         |
| 4  | 上シャッター。                                                         |
| 5  | 下シャッター。                                                         |
|    | 2~5のシャッター系は、画像を複数のたんざく形にカットして表示します。                             |
|    | それぞれ左右上下方向に向けて表示されます。                                           |
| 6  | 左カーテン。                                                          |
| 7  | 右カーテン。                                                          |
| 8  | 上カーテン。                                                          |
| 9  | 下カーテン。                                                          |
|    | 6~9のカーテン系は、シャッターよりも大き目のたんざく形にカットして表示します。                        |
| 10 | クロスフェード。透明→不透明にだんだんと表示します。                                      |
| 11 | 左からスクロール。                                                       |
| 12 | 右からスクロール。                                                       |
| 13 | 上からスクロール。                                                       |
| 14 | 下からスクロール。                                                       |
|    | 11~14のスクロール系は、画面全体がスクロールする効果です。                                 |
|    | ただし、背景も立ち絵も一緒にスクロールしてしまうので、背景だけが表示されてい                          |
|    | る時、色背景+立ち絵の時などに使うといいでしょう。                                       |
|    | 色背景+立ち絵で、立ち絵表示の「ld」命令にこの効果をつけると、キャラクターが                         |
|    | 動いて登場するように見えます。                                                 |
| 15 | マスクパターンによるフェード。難しいので省略。                                         |
| 16 | モサイクアウト。画像がたんたん大きなモサイクに変化します。背景も立ち絵も一緒                          |
|    | にモサイクになります。                                                     |
| 47 | 「cl」命令で使っと、キャフクターかおかしな消え力をするように見えます。                            |
| 1/ | モザイクイン。 画像かたんたん小さなモザイクになって表示されます。 背景も立ち絵                        |
|    | し一柄にてアイクになりより。                                                  |
|    | 'Dg」〜III」所有で使りと、にんにんレンへの焦点か合り、キャフクターかり一フして<br>  山田ナス ねじの主用ができます |
| 10 | 山坑りる、などの衣坑かじさより。                                                |
| ١ð | マハソハノーノによるソロハノエート。 無しいりして自哈。                                    |

# ●画面をゆらす

表示されている画面をゆらすことができます。

キャラクターが何かにぶつかった、バトルで攻撃を受けた、などの効果として使えます。 画面をゆらすには「quake」(クエイク)という命令を使います。

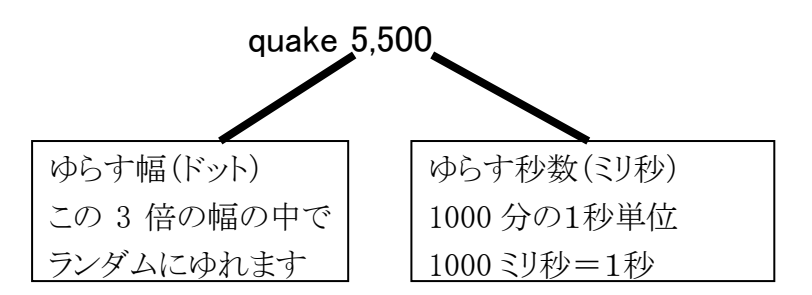

SARUTOBi くんの立ち絵を表示した後に、画面をゆら してみましょう。

SARUTOBiくんが何かにぶつかったような効果がつけられます。 ゆらす幅や時間をいろいろ変えて、試してみてくださ ld I, "img¥sarutobi.bmp",2 ぼく、SARUTOBiくん¥ quake 5,500 いてて、ぶつかっちゃった¥

「quake」命令は上下左右ランダムにゆれますが、左右方向だけ、あるいは上下方向だけゆら すこともできます。

quakex 回数,時間 ←指定した回数と時間だけ左右にゆれる quakey 回数,時間 ←指定した回数と時間だけ上下にゆれる

| 例えば、「quakey」命令で上下に1回ゆらすとキャラ       | ld I,"img¥sarutobi.bmp",2 |
|-----------------------------------|---------------------------|
| クターがうなずいたように(Yes)、「quakex」命令で左    | ぼく、SARUTOBiくん¥            |
| 右に1回ゆらすとキャラクターが首を振ったように           | quakey 1,1000             |
| (No)見えます。                         | うん、わかった¥                  |
| Ĵ                                 | quakex 1,1000             |
| 回数や時間をいろいろ変えて、試してみてくださ            | ううん、そうじゃない¥               |
| $\langle \mathcal{V}_{o} \rangle$ |                           |

●音を出す

BGM や効果音などの音を出す方法です。音が出ると、ゲームにとても臨場感が出ます。

#### ★BGM を流す

「bgm」(ビージーエム)命令を使って、ゲームの背景に流れる音楽を設定します。

bgm "ファイル名"

BGM のファイルは、「bgm」フォルダに入っています。 ゲームがスタートする所で、「bgm」命令を入れてみましょう。

| *start                                                             |
|--------------------------------------------------------------------|
| setwindow                                                          |
| 16, 350, 25, 4, 24, 24, 0, 6, 20, 1, 1, #9999999, 8, 345, 631, 471 |
| bgm "bgm¥bgm01.wav" <                                              |
| bg "img¥haikei.jpg",1                                              |

「bgm」命令は、曲が終わるとまた最初からくり返して流れます。(ループ再生) 1回だけ流して終わりにしたい時は、「bgmonce」(ビージーエム・ワンス)命令を使います。

bgmonce "ファイル名"

流れている BGM を止めるには、「bgmstop」(ビージーエム・ストップ)命令を使います。

#### bgmstop

BGM の音量(ボリューム)調整は、「bgmvol」(ビージーエム・ボリューム)命令を使います。

**bgmvol** 音量(0~100) ←0が最小、100 が最大

BGM の音量が大きいと、他の効果音やせりふが聞きづらいので、音量は 50 くらいにした方 がいいでしょう。

BGM を変えたり、命令を変えたりして、いろいろ試してみてください。

## ★効果音を出す

キャラクターの動き、場面転換などに合わせて、効果音を出すことができます。 効果音を出すには、「dwave」(ディーウェーブ)命令を使います。

dwave チャンネル番号, "ファイル名"

「チャンネル番号」は0~49の数字を指定します。 キャラクターのせりふはチャンネル0、それ以外の効果音はチャンネル1~49にします。

効果音のファイルは、「sound」フォルダに入っています。

SARUTOBi くんが登場する所で、「dwave」命令 を入れて、効果音をつけてみましょう。 dwave 1, "sound¥sound01.wav"(\_\_\_\_\_] ld l, "img¥sarutobi.bmp", 1 ぼく、SARUTOBiくん¥

「dwave」命令は、1回だけ効果音を再生します。 くり返し再生したい時は、「dwaveloop」(ディーウェーブ・ループ)命令を使います。

dwaveloop チャンネル番号, "ファイル名"

効果音を途中で止めたい時は、「dwavestop」(ディーウェーブ・ストップ)命令を使います。

dwavestop チャンネル番号

チャンネルを変えると、2つ以上の効果音を同時に再生できます。

dwave 1, "sound¥sound01.wav" dwave 2, "sound¥sound02.wav"

この場合、2つの効果音が重なって聞こえます。

1番目の効果音が終わってから2番目の効果音を出したい時は、間にクリック待ちのセリフを はさむといいでしょう。

dwave 1, "sound¥sound01.wav" ぼく、SARUTOBi くん¥ ;←クリック待ちの間に1番目の効果音が終わる dwave 2, "sound¥sound02.wav"

# ●変数を使う

例えば、バトルゲームのプログラムで、最初にプレーヤーの名前やレベル、体力などを設定して、その後の場面で使うことがあります。

これを実現するには、数値や文字を記憶しておく「変数」(へんすう)を使います。変数は、数 値や文字を入れる箱のようなものです。

まず、プレーヤーの名前と体力(HP)を設定してみましょう。 ゲームが開始する時に、変数の値を設定します。

#### <u>★文字変数</u>

文字が入る「文字変数」は、「\$」に続けて数字を書きます。 文字変数「\$1」を作って、プレーヤーの名前を設定してみましょう。 変数に値をセットするには「mov」(ムーブ)命令を使います。

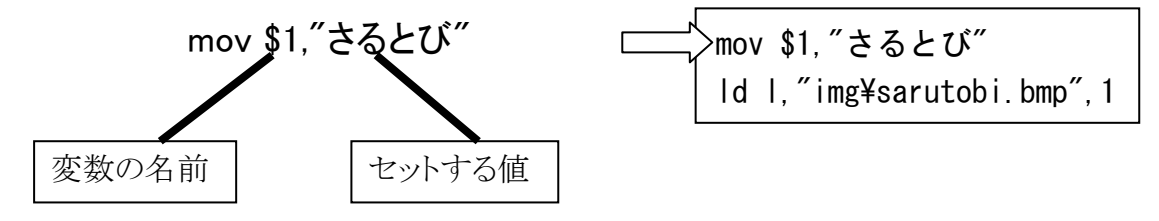

指定する文字は、「"」(ダブルクォーテーション)で囲みます。

#### <u>★数値変数</u>

数値が入る「数値変数」は、「%」に続けて数字を書きます。 数値変数「%1」を作って、プレーヤーの体力を設定してみましょう。

名前や体力の値をいろいろ変えて、試してみてくだ さい。

体力=%1¥

# ★文字を入力する

プレーヤーの名前を、キーボードから入力できるようにしてみましょう。 「mov」命令で文字変数「\$1」を指定している行を削除して、代わりに「input」命令を書きま す。

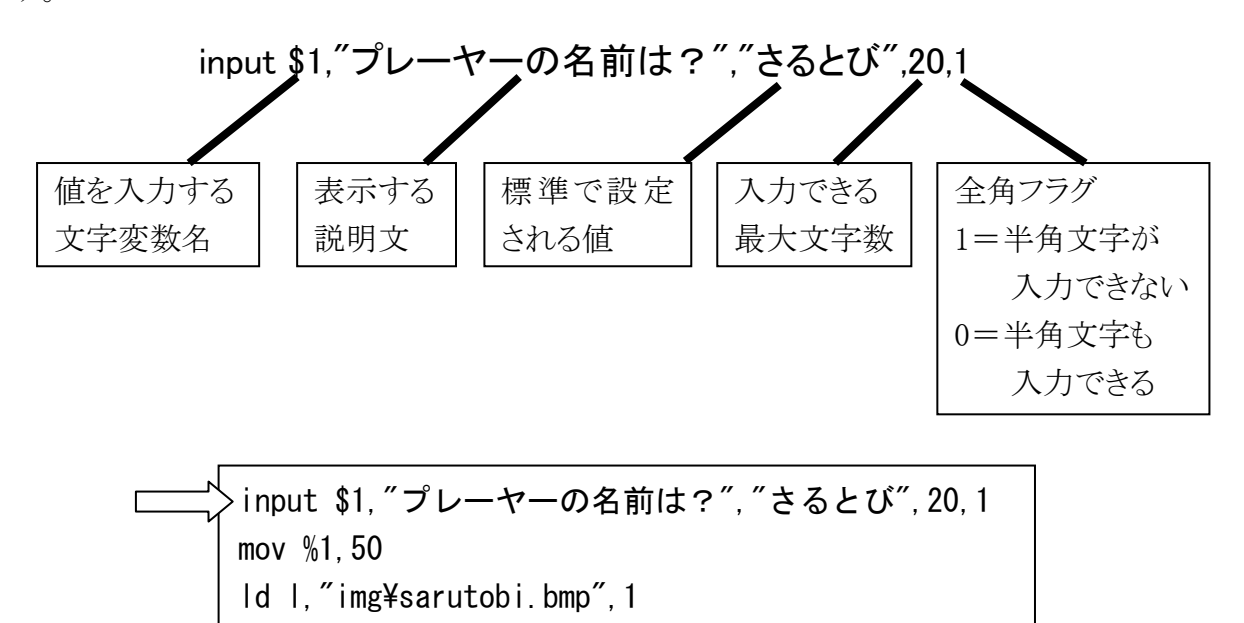

実行すると、文字列を入力するためのウインドウが開きます。

| 文字列入力      | and the second |
|------------|----------------|
| プレーヤーの名前は? |                |
| さるとび       | 決定             |
|            |                |

名前を入力して「決定」ボタンを押すと、その名前がプレーヤーの名前として表示されます。 いろいろな名前を入れてみてください。

なお、「input」命令の最後の「全角フラグ」を「0」にして、半角文字も入力できるようにすると、 名前を画面に表示した時に表示がおかしくなります。通常は「1」にして、半角文字が入力で きないようにしてください。

## ★数値を入力する

次にプレーヤーの体力の値を、キーボードから入力できるようにしてみましょう。

「mov」命令で数値変数「%1」を指定している行を削除して、代わりに「input」命令を書きます。

#### input \$2,"体力は?(半角文字で)","50",10,0

「input」命令は文字変数にしか入力できないので、新しく文字変数「\$2」を作って、そこに金額を入力します。数字なので、半角文字で入力するようにします。 そして、文字変数「\$2」の値を、数値変数「%1」へ変換します。 変換には「atoi」(エー・トゥー・アイ)という命令を使います。

| atoi %1, <b>\$2</b> | ;文字変数\$2に入                              | っている | ら数字を変換し | て%1 | へ入れ | 3 |
|---------------------|-----------------------------------------|------|---------|-----|-----|---|
|                     | ,,,,,,,,,,,,,,,,,,,,,,,,,,,,,,,,,,,,,,, |      |         |     |     | - |

| input \$1, "プレーヤーの名前は?", "さるとび", 20, 1 |
|----------------------------------------|
| >input \$2,″体力は?(半角文字で)″,″50″,10,0     |
| >atoi %1,\$2                           |
| ld l,"img¥sarutobi.bmp",1              |

実行すると、名前の次に、体力の入力ウインドウが表示されます。

| 決定 |
|----|
|    |

半角の数字を入力すると、その数値が体力として表示されます。

# ●バトルゲームを作る

体力の数値変数を応用して、バトルゲームを作ってみましょう。 ここでは、SARUTOBiくんとタヌキおやじをバトルさせることにします。

SARUTOBiくんの次に、タヌキおやじを登場させます。 タヌキおやじの体力は変数%2にして、値は30に設定し ましょう。

ld r, "img¥tanuki.bmp",1 mov %2,30 わしがタヌキおやじだ! 体力=%2¥

次にバトルが始まって、まず SARUTOBi くんがタヌキ おやじへ攻撃します。

バトル開始!¥ \$1の攻撃!¥

## ★数値変数の計算

SARUTOBiくんが攻撃すると、相手のタヌキおやじの体力が減らされます。 とりあえず体力を10減らすことにします。 タヌキおやじの体力の変数%2から10を引き算します。 先にやった「mov」命令で、引き算ができます。

mov %2,%2-10 ;%2 の数値から 10 を引いて%2 へ入れる

これを入れて、タヌキおやじの体力が減らされる 様子を表示してみましょう。

mov %2,%2-10 タヌキおやじに10のダメージ! 体力=%2¥

同じように、今度はタヌキおやじが SARUTOBiくんへ攻撃します。 SARUTOBiくんの体力の変数%1 を 10 減らします。

タヌキおやじの攻撃!¥ mov %1,%1-10 \$1 に10のダメージ! 体力=%1¥ 数値変数では、足し算、引き算、かけ算、割り算などの計算ができます。

- mov %1,%1+10 ;%1 の数値に 10 を足して%1 へ入れる
- mov %1,%1-10 ;%1 の数値から 10 を引いて%1 へ入れる
- mov %1,%1\*10 ;%1 の数値に 10 をかけて%1 へ入れる
- mov %1,%1/10 ;%1 の数値を 10 で割って%1 へ入れる

なお、それぞれの計算をする専用の命令もあります。

- add %1,10 ;(アッド) %1 の数値に 10 を足して%1 へ入れる
- sub %1,10 ;(サブ、subtractの略) %1 の数値から 10 を引いて%1 へ入れる
- mul %1,10 ;(マル、multiply の略) %1 の数値に 10 をかけて%1 へ入れる
- div %1,10 ;(ディブ、divide の略) %1 の数値を 10 で割って%1 へ入れる

計算の行を書き換えて、いろいろな計算をしてみてください。

#### ★数値変数で条件分岐(じょうけんぶんき)

バトルでのそれぞれの攻撃の後、残った体力の値で勝ち・負けを判断して、ストーリーを変え てみましょう。(もし~なら~、「条件分岐」) 条件は以下のとおりです。

- SARUTOBi くんの攻撃後、タヌキおやじの体力%2 が 0 以下になったら、SARUTOBi くんの勝ち
- タヌキおやじの攻撃後、SARUTOBi くんの体力%1 が 0 以下になったら、タヌキおやじの勝ち
- それ以外の場合は、バトルを続ける

条件分岐には「if」(イフ)命令を使います。

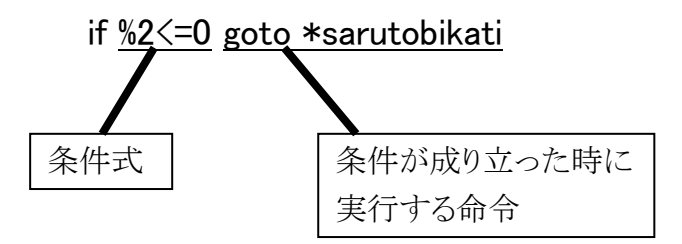

この例は、「変数%2 が 0 以下の時は、ラベル\*sarutobikati ヘジャンプする」という意味になります。

| 右に書いたプログラムを見て下さい。<br>バトルが開始した後に、新しいラベル「*battle」<br>を入れています。後でここへ戻るためです。                           | バトル開始!¥<br>*battle 〈<br>;SARUTOBi くんの攻撃<br>\$1 の攻撃!¥                       |
|---------------------------------------------------------------------------------------------------|----------------------------------------------------------------------------|
| if 命令を入れて、条件分岐をします。<br>SARUTOBi くんが攻撃した後、タヌキおやじの<br>体力%2 が 0 以下だったら、ラベル*sarutobikati<br>ヘジャンプします。 | mov %2,%2-10<br>タヌキおやじに10のダメージ!<br>体力=%2¥<br>if %2<=0 goto *sarutobikati 〈 |
| 同じように、タヌキおやじが攻撃した後、<br>SARUTOBiくんの体力%1が0以下だったら、ラ<br>ベル*tanukikati ヘジャンプします。                       | ;タヌキおやじの攻撃<br>タヌキおやじの攻撃!¥<br>mov %1,%1-10<br>\$1 に10のダメージ!                 |
| それ以外の場合は、goto *battle で最初へ戻っ<br>て、バトルを続けます。                                                       | 体力=%1¥<br>if %1<=0 goto *tanukikati 〈                                      |
| 後はそれぞれが勝った時のストーリーを表示し<br>ます。                                                                      | goto *battle                                                               |
| これで、バトルするストーリーになりました。<br>最初に入力する SARUTOBi くんの体力の値を<br>いろいろ変えて、試してみてください。                          | ;SARUTOBi くんの勝ち<br>*sarutobikati<br>\$1 が勝ちました¥<br>end                     |
| - I I I I I I I I I I I I I I I I I I I                                                           | ;タヌキおやじの勝ち<br>*tanukikati<br>タヌキおやじが勝ちました¥<br>end                          |
| <b>してい</b><br><b>してい</b><br>さるとひが勝ちました                                                            |                                                                            |

「if」命令で使う条件式は、「等しい」「大きい」「小さい」など、いろいろな条件が使えます。

| if %1=10 goto *hitoshii | ;%1 が 10 と等しかったら*hitoshii ヘジャンプ |
|-------------------------|---------------------------------|
| if %1<10 goto *chiisai  | ;%1 が 10 より小さかったら*chiisai ヘジャンプ |
|                         | (10 はふくまれない)                    |
| if %1>10 goto *ookii    | ;%1 が 10 より大きかったら*ookii ヘジャンプ   |
|                         | (10 はふくまれない)                    |
| if %1<=10 goto *ika     | ;%1 が 10 以下だったら*ika ヘジャンプ       |
|                         | (10 がふくまれる)                     |
| if %1>=10 goto *ijou    | ;%1 が 10 以上だったら*ijou ヘジャンプ      |
|                         | (10 がふくまれる)                     |
| if %1<>10 goto *nai     | ;%1 が 10 と等しくなかったら*nai ヘジャンプ    |
|                         |                                 |

また、後ろに書く命令は goto 以外も使えます。

# ★乱数(らんすう)を使う

今のままだとタヌキおやじの体力が一定なので、バトルする前から勝ち負けが決まってしまっておもしろくありません。

バトルするたびに体力の値を変えるようにしてみましょう。

そのたびに変わる数値(乱数)を使うには、rnd(ランダム)命令を使います。

タヌキおやじの体力%2を設定する行を、以下のようにします。

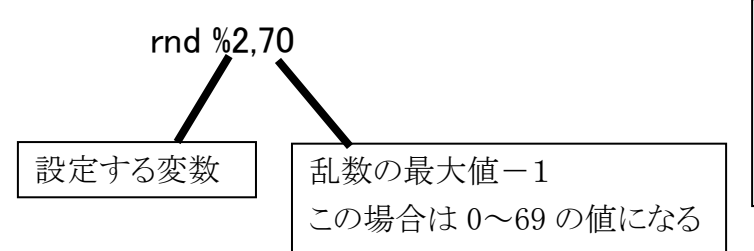

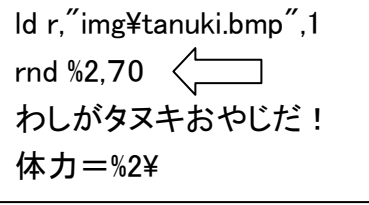

ファイルを保存して実行してみましょう。

プレイするたびにタヌキおやじの体力が変わるので、バトルに勝ったり負けたりします。

ただ、場合によっては乱数が0などになって、タヌキおやじがかなり弱くなってしまいます。これではおもしろくないので、体力の設定を右のようにしてみま

す。

まず1行目の rnd 命令で、%2 の値が0~39 になります。

rnd %2,40 mov %2,%2+30

そして2行目の mov 命令で30 が足されるので、%2の値が30~69 になります。

これで SARUTOBi くんといい勝負になります。

|                             | ;SARUTOBi くんの攻撃             |
|-----------------------------|-----------------------------|
| また、今は攻撃で減らされる体力が 10 で一定で    | \$1の攻撃!¥                    |
| すが、攻撃のたびに変化するようにしましょう。      | <sup>–</sup> rnd %3,30      |
| 攻撃ポイントの変数として、新しく%3 を作って、乱   | mov %2,%2-%3                |
| 数で設定します。                    | _タヌキおやじに%3 のダメージ!           |
| 体力(%1 または%2)を減らす所で、%3 を引き算す | 体力=%2¥                      |
| るようにします。                    | if %2<=0 goto *sarutobikati |
| これで結果がどうなるかわからなくなって、おもし     | ;タヌキおやじの攻撃                  |
| ろいバトルになります。                 | 「タヌキおやじの攻撃!¥                |
| $\sim$                      | rnd %3,30                   |
| 乱数の条件をいろいろ変えると、バトルの難しさ      | _mov %1,%1-%3               |
| が変わります。(いわゆるゲームバランス)        | \$1 に%3 のダメ―ジ!              |
| いろいろ試してみてください。              | 体力=%1¥                      |
|                             | if %1<=0 goto *tanukikati   |

さらに応用ですが、バトルゲームらしく、 44 体力ゲージを画面に表示することが できます。 細かくは説明しませんが、できる人は やってみてください。 :\* \* \* バトルゲーム \* \* \* \*define caption "バトルゲーム" deletemenu game \*start setwindow 16,350,25,4,24,24,0,6,20,1,1,#9999999,8,345,631,471 bg "img¥haikei.jpg",1 input \$1,"プレーヤーの名前は?","さるとび",20,1 input \$2."体力は?(半角文字で)"."50".10.0 atoi %1,\$2 :SARUTOBi くん登場 Id I,"img¥sarutobi.bmp",1 prnum 1,%1,0,10,32,32,#FFFF00 SARUTOBi くんの体力ゲージを bar 1.%1.100.10.200.30.70.#FFFF00 左上に表示 print 1 ぼく、\$1 ●prnum 命令:数字(数字ラベル)を画面に表示する 体力=%1¥ prnum 1,%1,0,10,32,32,#FFFF00 数字ラベル番号,表示したい変数,x 座標,y 座標,文字の横 :タヌキおやじ登場 サイズ,文字の縦サイズ,文字のカラーコード ld r,"img¥tanuki.bmp",1 ●print 命令: 画面の再表示 rnd %2.40 print エフェクト番号 mov %2.%2+30 prnum 2,%2,330,10,32,32,#FFFF00 タヌキおやじの体力ゲージを bar 2,%2,430,10,200,30,70,#FFFF00 右上に表示 print 1 わしがタヌキおやじだ! ●bar 命令: バーを画面に表示する 体力=%2¥ bar 1.%1,100,10,200,30,70,#FFFF00 バー番号,表示したい変数,x座標,y座標,バーの横サイズ, (↓※次ページへ続く↓) バーの縦サイズ,バー最大値,バーのカラーコード

| タヌキおやじの変化した体力<br>ゲージを右上に表示           |                                                                                                    |
|--------------------------------------|----------------------------------------------------------------------------------------------------|
| ►<br>SARUTOBi くんの変化した体力<br>ゲージを左上に表示 | 7                                                                                                    |
|                                      |                                                                                                    |
|                                      |                                                                                                    |
|                                      |                                                                                                    |
|                                      |                                                                                                    |
| <br>から数字ラベルを消したい時は orr               | numclear 命令、                                                                                                    |
| 消したい時は barclear 命令を使いま               | きす。                                                                                                    |
| 、直後に print 命令を実行してくだる                | さい。                                                                                                    |
| 数字ラベルやバーがある時は、全部<br>してください。          | 『消えてしまうの                                                                                                    |
|                                      | ★ タヌキおやじの変化した体力<br>ゲージを右上に表示 ★ SARUTOBi くんの変化した体力<br>ゲージを左上に表示 から数字ラベルを消したい時は prr<br>消したい時は barclear 命令を使いす<br>か、直後に print 命令を実行してくださ<br>数字ラベルやバーがある時は、全音<br>してください。 |